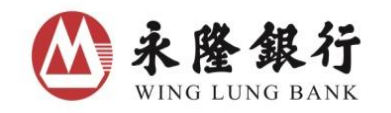

招商銀行集團成員 Member CMB Group

第一步

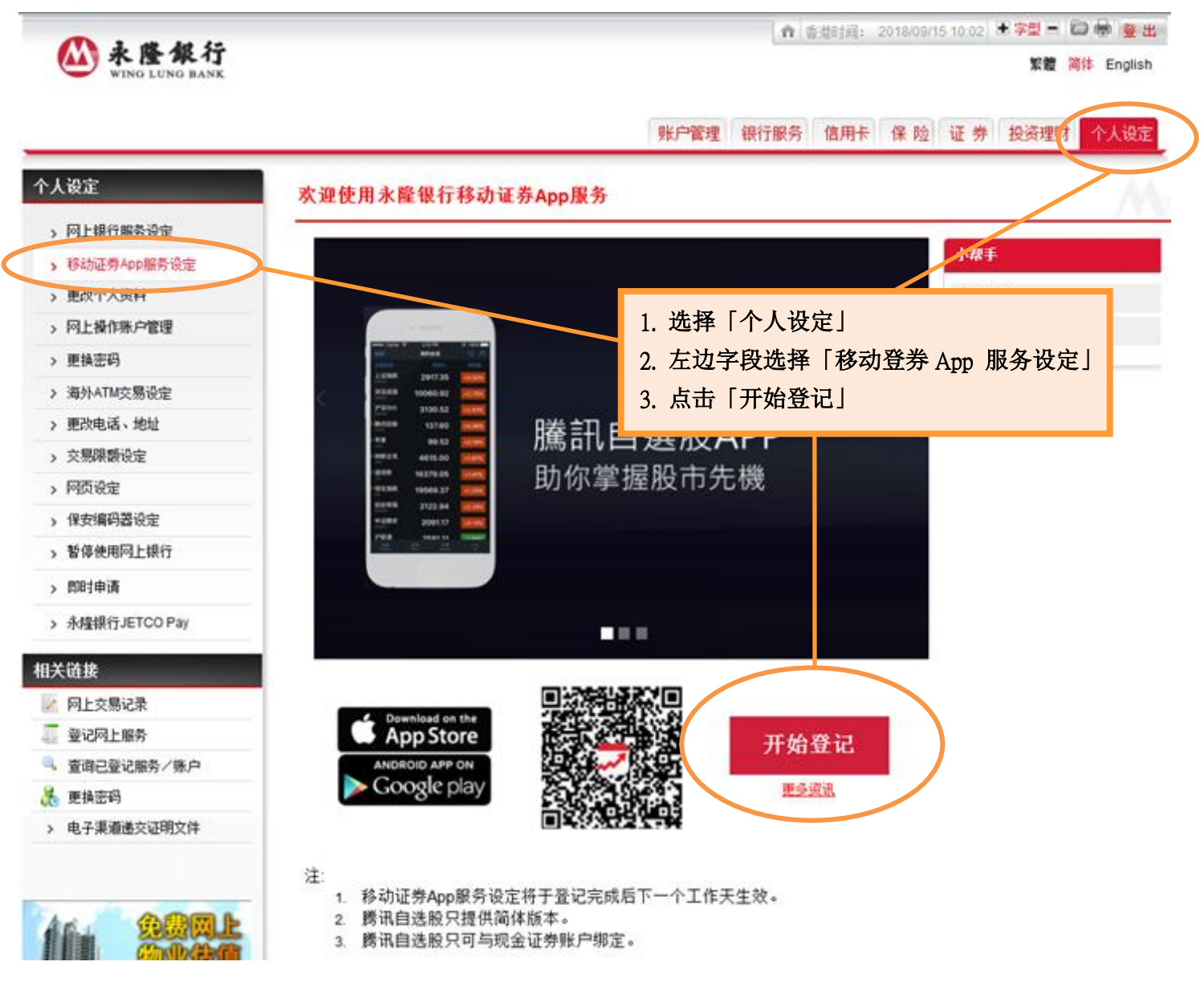

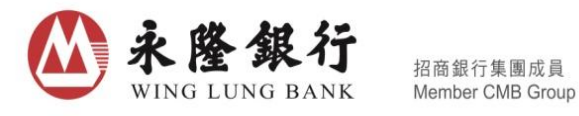

...

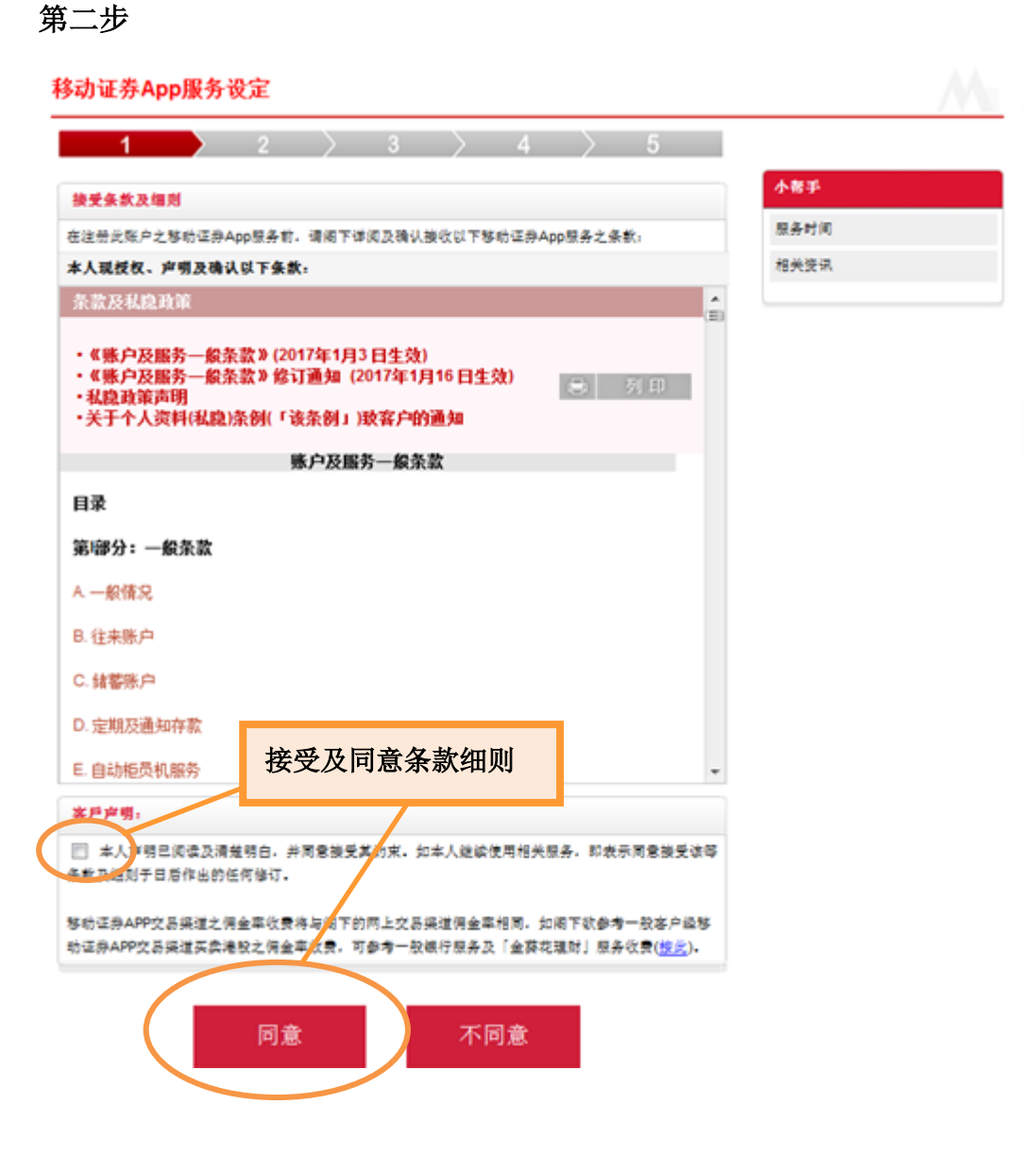

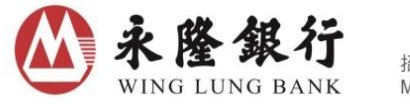

招商銀行集團成員 Member CMB Group

## 第三步

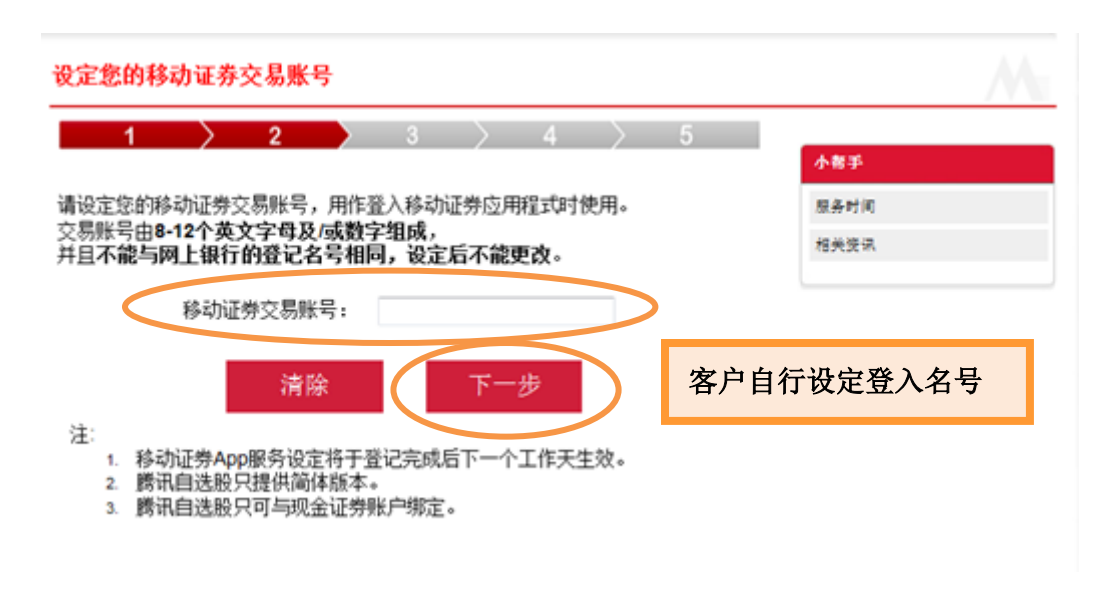

## 第四步

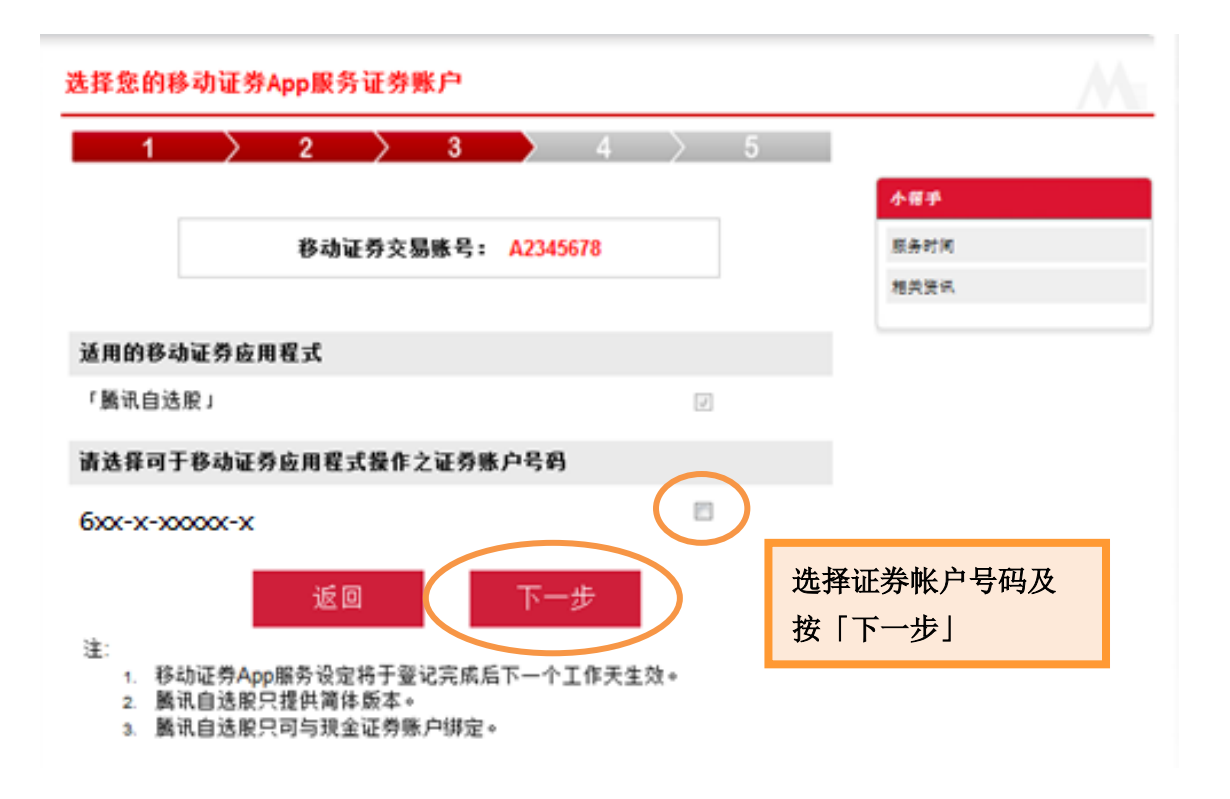

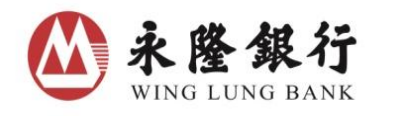

招商銀行集團成員 Member CMB Group

## 第五步

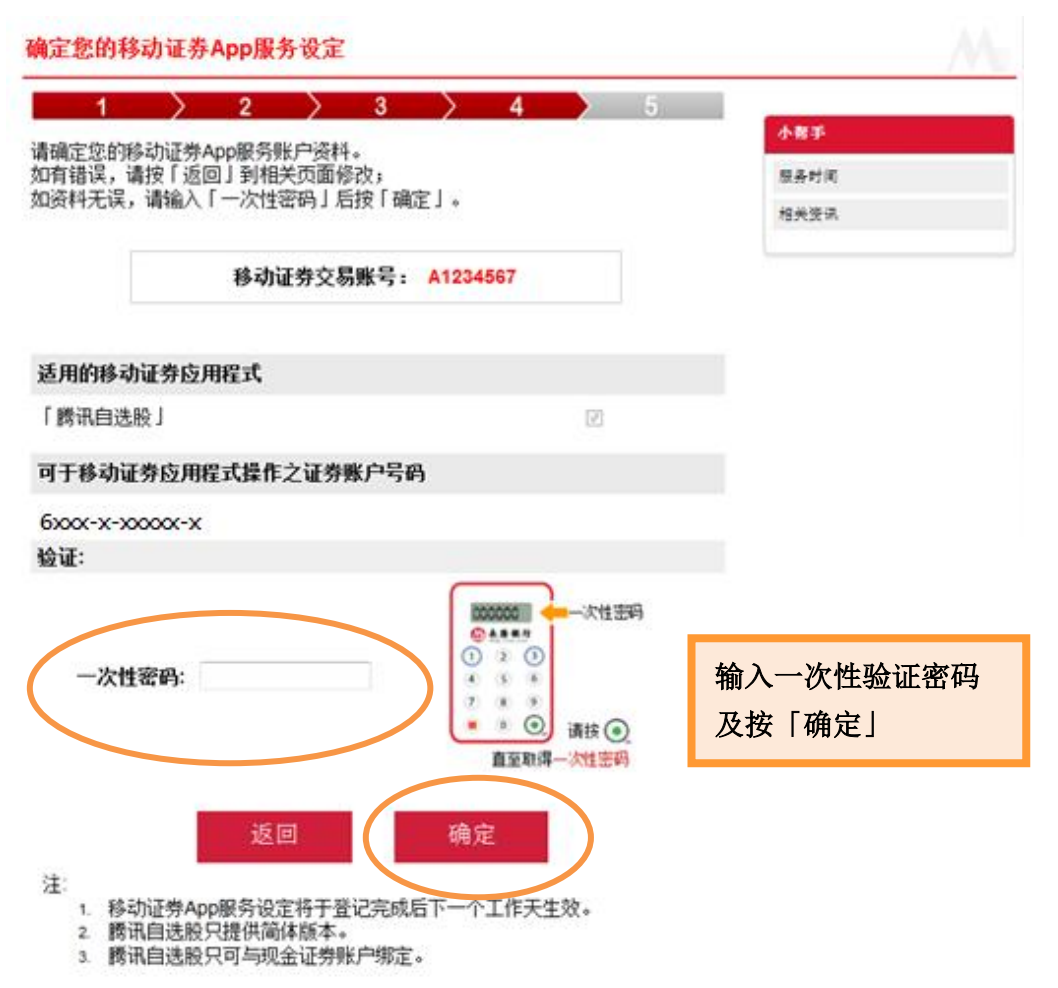

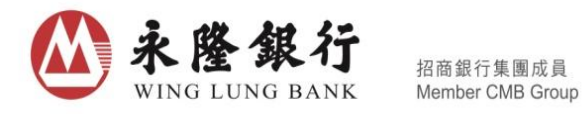

## 第六步

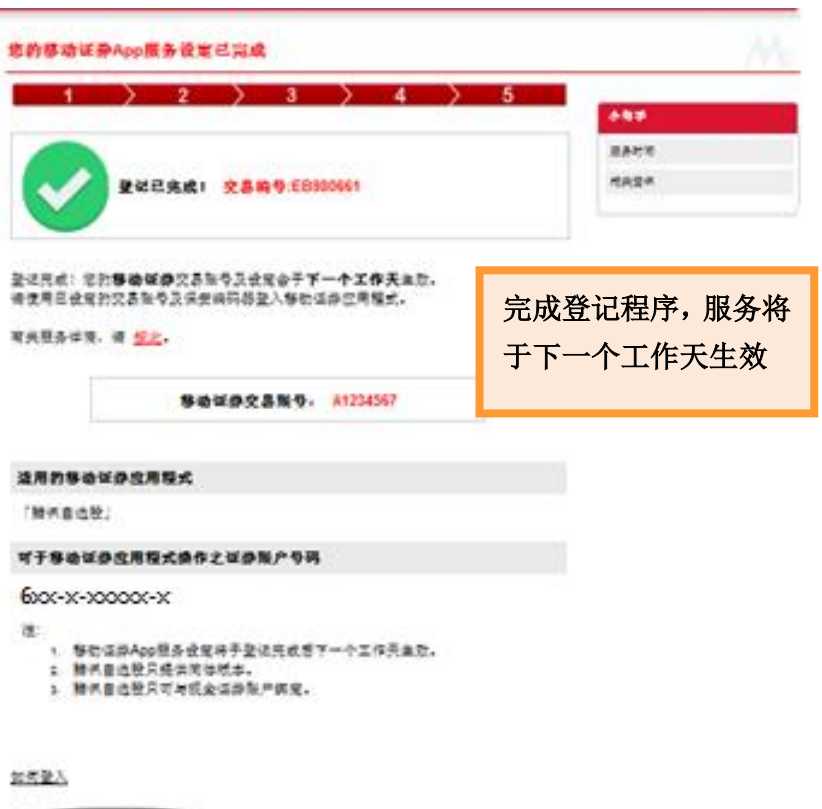

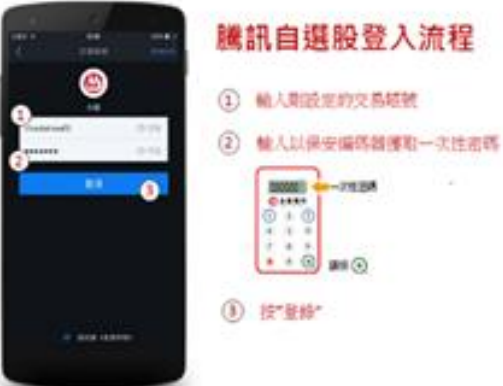